### Application Fee Payment Manual <a href="https://applysmit.in">https://applysmit.in</a>

- 1. Login in https://applysmit.in and click on the link of your name (displayed in right sight of the screen)
- 2. Click to initiate payment in pay now link

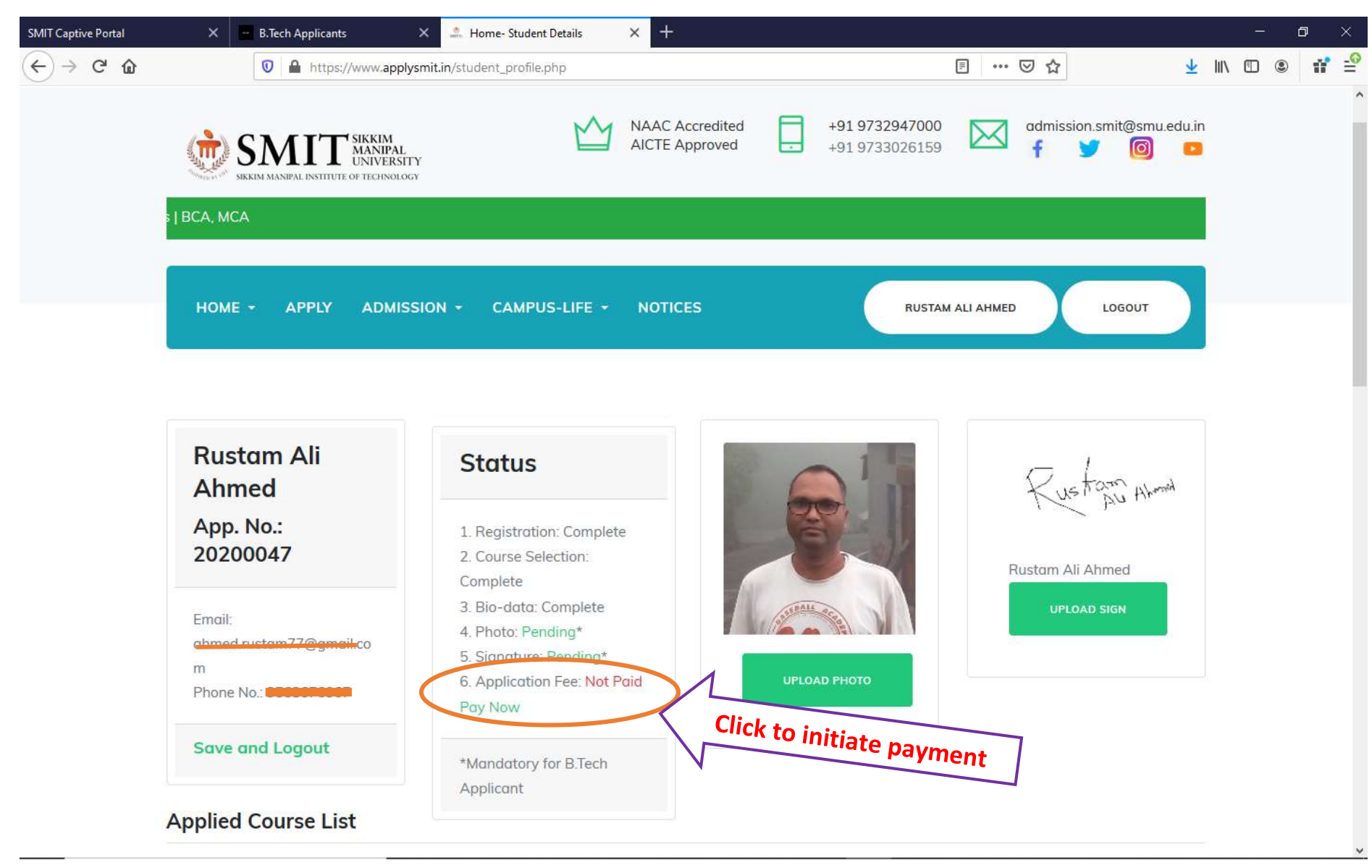

- 3. Verify SMIT Logo, Amount, Name, Email and Phone number
- 4. Verify the proper link: <u>https://www.applysmit.in/pay\_app\_fee/PayUMoney\_form.php</u>
- 5. Click on Submit

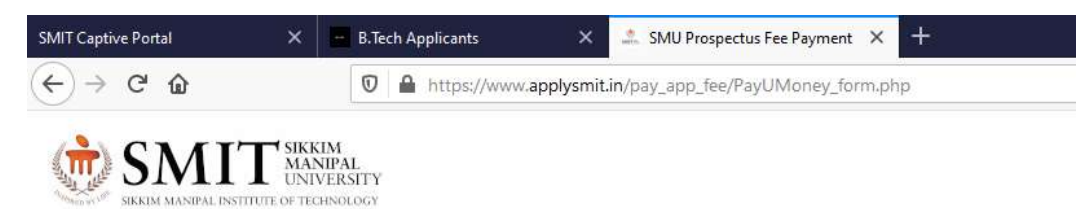

### Payment of SMIT Offline Entrance Exam Fee (INR 1000)

# PayUmoney

| Amount: | 1000                               | Name:  | Rustam Ali Ahmed |
|---------|------------------------------------|--------|------------------|
| Email:  | ahmed.custam77@gmail               | Phone: | 95               |
| Remark: | SMIT Admission-<br>Application Fee |        |                  |
|         | 2                                  |        |                  |

Cancel

- 6. Verify the SMIT Logo, Phone Number, Email and Amount in final payment gateway
- 7. Select the proper payment method and proceed.
- 8. Click on Pay Now
- 9. Complete the Payment Process
- 10. Check the inbox in the registered email for your successful payment.

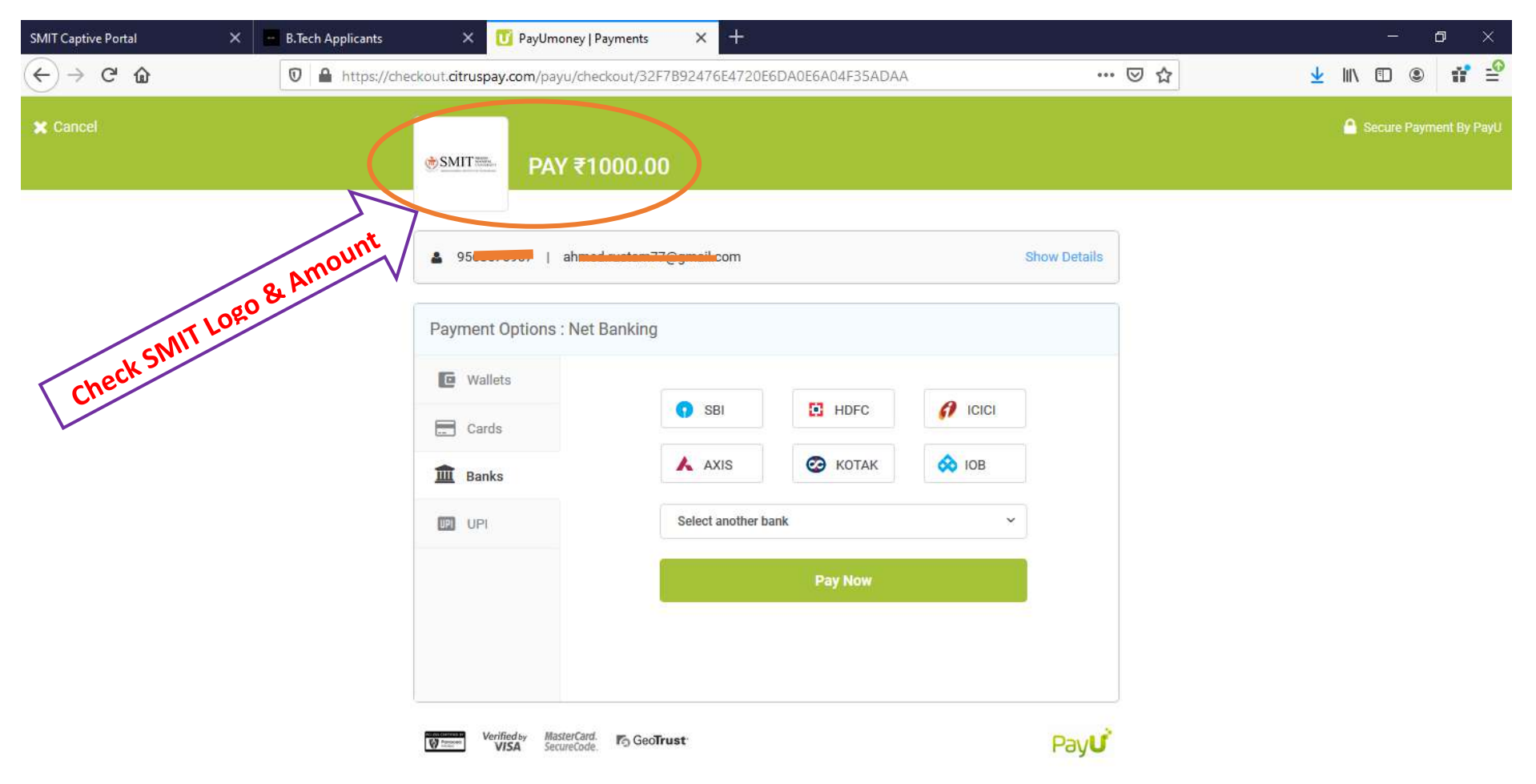

### **Successful Payment Status**

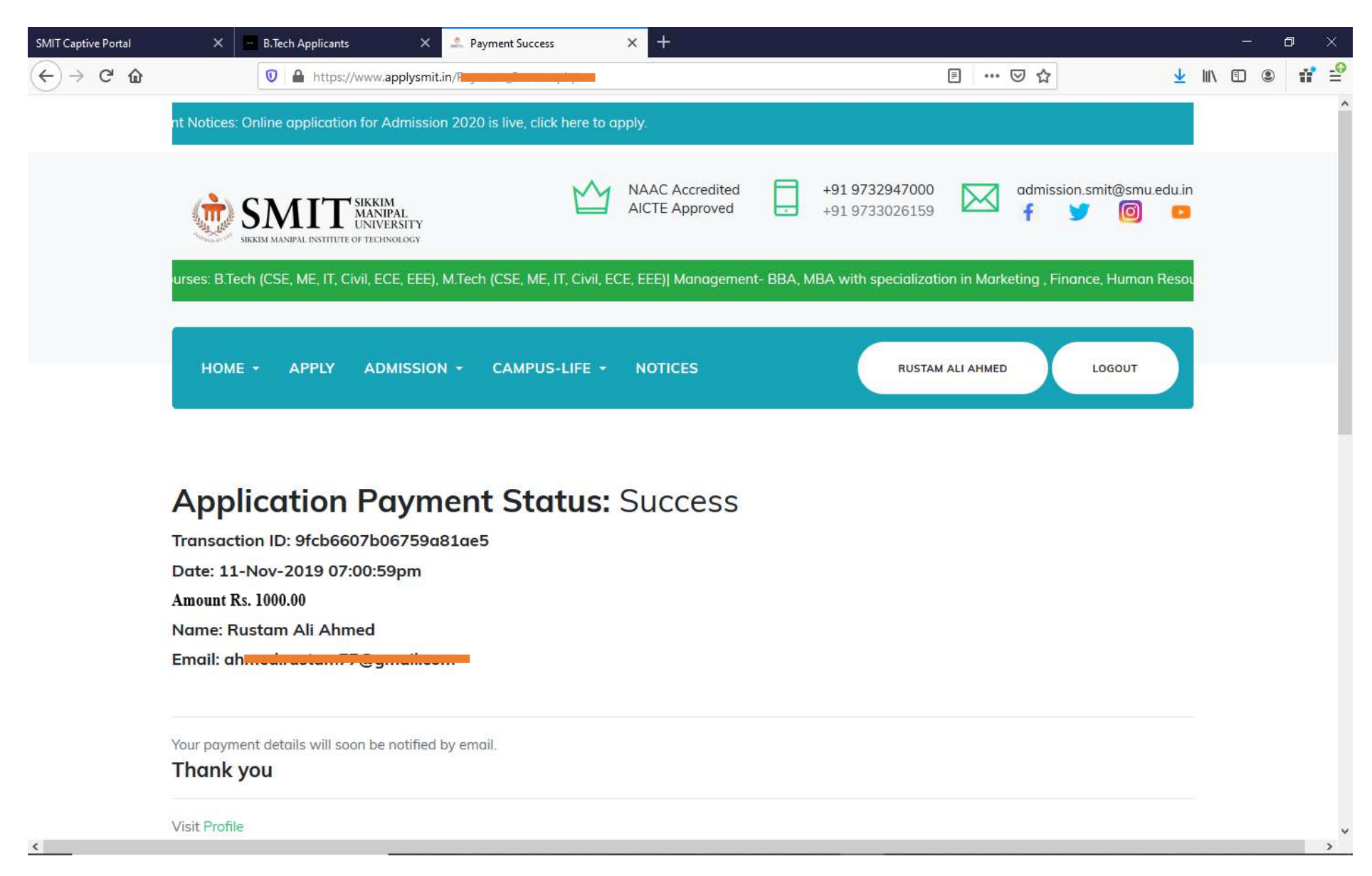

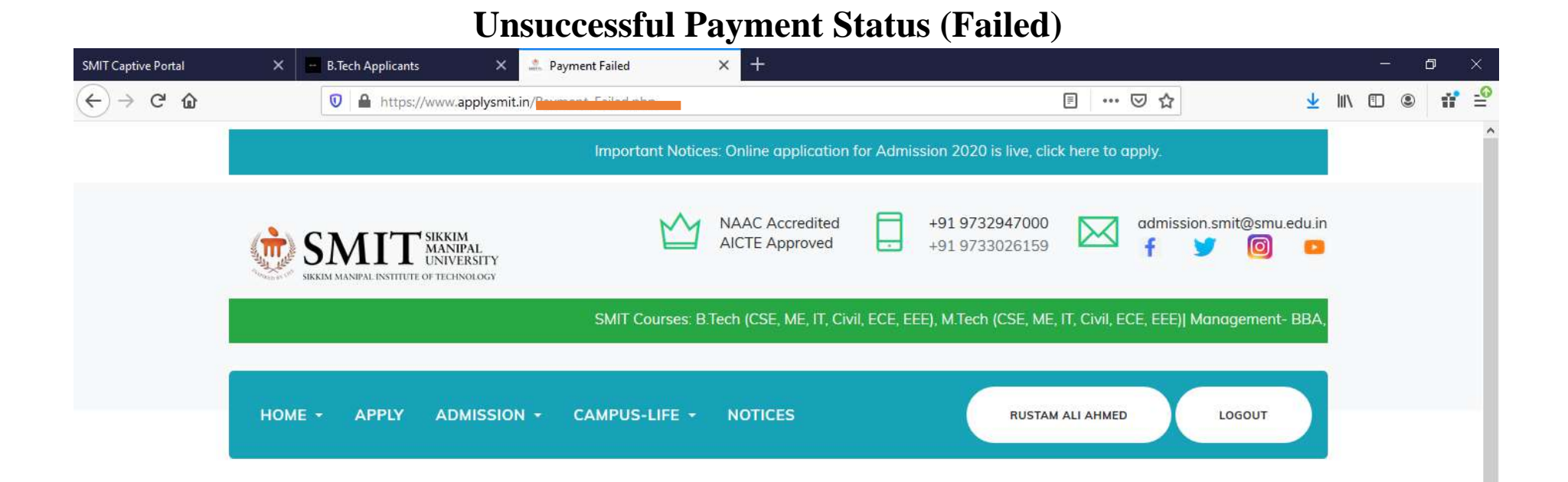

>

## Application Payment: Failed

Date: 11-Nov-2019 06:58:05pm

Payment status: failure

Transaction id: f9e2bab566dca219f8f2 You may try again by clicking the link below.

Try again

Cancel

<

Visit Profile